## 热点地图-背景图片

应用场景

在项目中需求要做地图分析,但是又不想使用GS地图、画的示量地图、但是又想做地图效果的分析,这种需求可以通过在网上找一张地图的图 片,在图片上进行描点分析。 用例

实现一个广东省地图的销售额分析,展现字段:"区域名称"、"X轴"、"Y轴"、"销售额";

- 1.
- 当″销售额″的值区间为【0万-33万】的地区上标是红色的圆点″●″; 当″销售额″的值区间为【33万-66万】的地区上标是黄色的圆点″●″; 当″销售额″的值区间为【66万以上】的地区上标是绿色的圆点″●″; 2. 3.

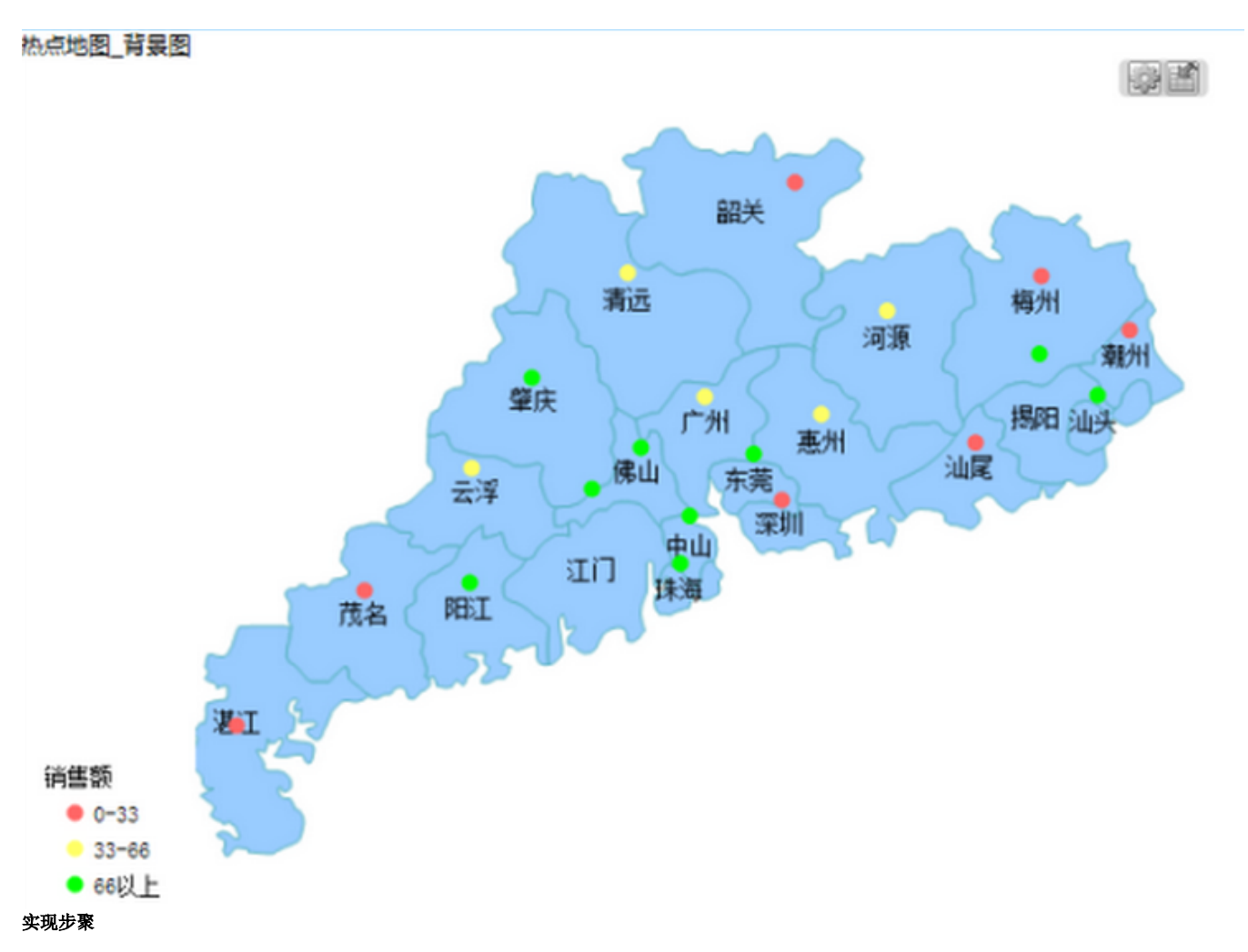

1、先找一张地图图片,如示例中的GD1.png,并把图片放在smartbi应用所在的服务器上的某个目录中,示例中的存放路径为smartbi服务中的″smartbi/vision/maps/″目录下,GD1.png图片如下图:

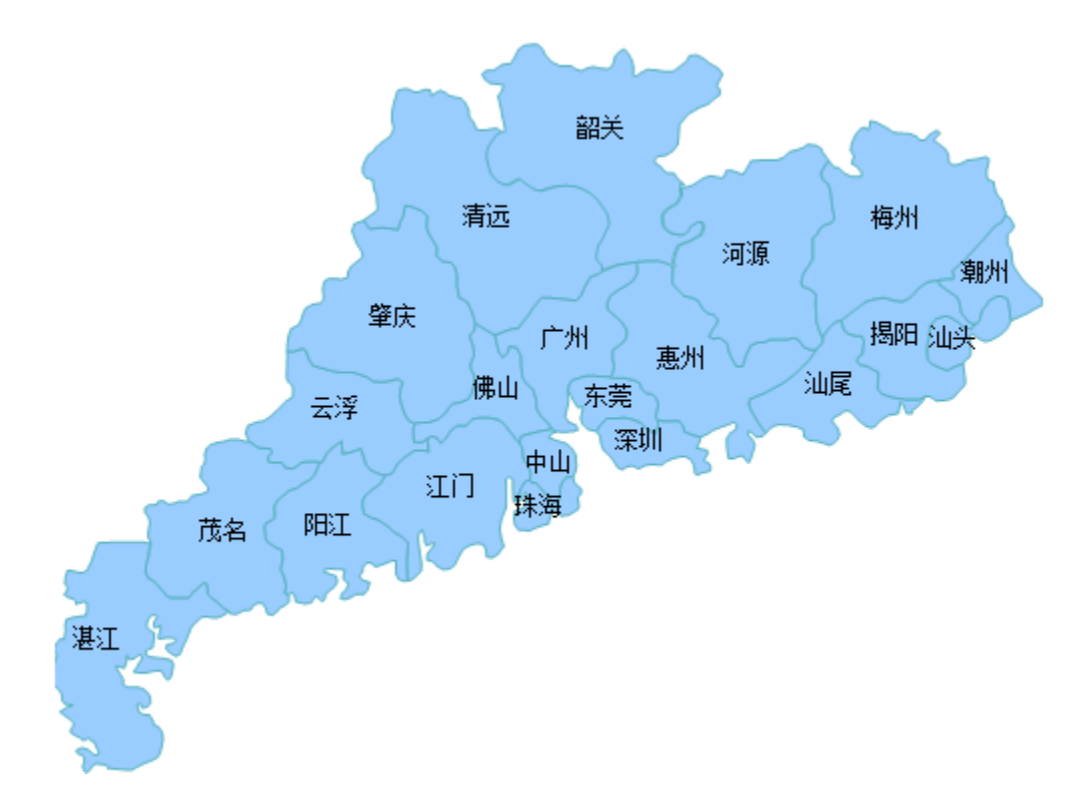

2、参考使用画图工具获取点坐标,获取x,y值,记录到数据库中,如下图:

| *  | 🥜 areaname | x   | у   | value |  |
|----|------------|-----|-----|-------|--|
| 1  | 韶关         | 284 | 61  | 32    |  |
| 2  | 清远         | 222 | 108 | 31    |  |
| 3  | 肇庆         | 181 | 152 | 56    |  |
| 4  | 云浮         | 124 | 198 | 85    |  |
| 5  | 茂名         | 97  | 225 | 35    |  |
| 6  | 湛江         | 19  | 324 | 17    |  |
| 7  | 河源         | 352 | 86  | 13    |  |
| 8  | 广州         | 253 | 164 | 12    |  |
| 9  | 佛山         | 235 | 188 | 47    |  |
| 10 | ΞĤ         | 200 | 240 | 52    |  |
| 11 | 阳江         | 147 | 223 | 36    |  |
| 12 | 中山         | 247 | 203 | 75    |  |
| 13 | 珠海         | 241 | 240 | 26    |  |
| 14 | 东莞         | 277 | 186 | 40    |  |
| 15 | 深圳         | 314 | 200 | 69    |  |
| 16 | 惠州         | 324 | 179 | 30    |  |
| 17 | 汕尾         | 373 | 179 | 42    |  |
| 18 | 揭阳         | 426 | 160 | 30    |  |
| 19 | 汕头         | 451 | 158 | 37    |  |
| 20 | 潮州         | 462 | 129 | 34    |  |

3、地图分析基于的数据集输出字段,如下图:

| 新报表                                   |     |     |     |  |  |  |
|---------------------------------------|-----|-----|-----|--|--|--|
| [首页][上页][下页][尾页] 第1 页,共2页 每页10 行,共20行 |     |     |     |  |  |  |
| 区域名称                                  | x轴  | y轴  | 销售量 |  |  |  |
| 韶关                                    | 284 | 61  | 32  |  |  |  |
| 清远                                    | 222 | 108 | 31  |  |  |  |
| 肇庆                                    | 181 | 152 | 56  |  |  |  |
| 云浮                                    | 124 | 198 | 85  |  |  |  |
| 茂名                                    | 97  | 225 | 35  |  |  |  |
| 湛江                                    | 19  | 324 | 17  |  |  |  |
| 河源                                    | 352 | 86  | 13  |  |  |  |
| 广州                                    | 253 | 164 | 12  |  |  |  |
| 佛山                                    | 235 | 188 | 47  |  |  |  |
| II                                    | 200 | 240 | 52  |  |  |  |
|                                       |     |     |     |  |  |  |

4、基于上步骤中创建的数据集,新建地图分析,地图分析类型选择"热点地图"。数据设置选择"背景图片",设置如下

| 图形设置 网页对话框                               |                                                                           |                 |                                                                                                    |         |                       |       | <b></b> |
|------------------------------------------|---------------------------------------------------------------------------|-----------------|----------------------------------------------------------------------------------------------------|---------|-----------------------|-------|---------|
| <i> http://192.1</i>                     | Shttp://192.168.1.10:15000/smartbi/vision/js/freequery/dialog/Dialog.html |                 |                                                                                                    |         |                       |       |         |
| <b>学</b><br>地图                           | <b>(</b><br>前线图                                                           | 热               | 林園     新有:     新有:     和     和     和     和     和     和     和     和     和     和     和     和     和     和     和     和     和     和     和     和     和     和     和     和     和     和     和     和     和      和      和       和       和       和       和        和        和         和 | )<br>类型 |                       |       |         |
| 数据设置                                     | 基本设置                                                                      | 高级设置            | 扩展属性                                                                                                    |         |                       |       |         |
| <ul> <li>指定地图</li> <li>从指定的地区</li> </ul> | 区参数得到地图                                                                   | 地图区域            | ~                                                                                                    | ]       |                       |       |         |
| ● 背景图片                                   |                                                                           | maps/GD1.p      | ng                                                                                                    |         | 专的图片                  |       |         |
| 教据设置                                     |                                                                           |                 |                                                                                                    |         |                       |       |         |
| 地图同数据关联                                  | 类型 ○区域ID                                                                  | ●坐标             |                                                                                                    |         |                       |       |         |
| 序列                                       | <b>⊠</b> ta                                                               | 城标识(X)轴         | 区域标词                                                                                                    | 识(Y)轴   | 标记指标                  | 指标设置  |         |
| 区域名称                                     |                                                                           | ↑ <sub>X轴</sub> |                                                                                                    |         |                       |       |         |
| x轴                                       | ✓                                                                         |                 |                                                                                                    |         |                       |       |         |
| y轴                                       |                                                                           |                 | $\checkmark$                                                                                                    | y轴      |                       |       |         |
| 销售量                                      |                                                                           |                 |                                                                                                    |         | <ul> <li>✓</li> </ul> | 编辑    |         |
|                                          |                                                                           |                 |                                                                                                    |         | 指标值区                  | 间设置   |         |
|                                          |                                                                           |                 |                                                                                                    |         |                       | 确定(0) | 取消(C)   |

5、指标值区间设置:

| ;"销售额"的值区间为【0万-33万】的地区上标是红色的圆点″●″;。<br>;"销售额"的值区间为【33万-66万】的地区上标是黄色的圆点″●″;<br>;"销售额"的值区间为【66万以上】的地区上标是绿色的圆点″●″; |                                                                           |         |     |       |       |  |  |
|----------------------------------------------------------------------------------------------------|---------------------------------------------------------------------------|---------|-----|-------|-------|--|--|
| 編辑指标区间颜色                                                                                                    | 编辑指标区间颜色 网页对话框                                                            |         |     |       |       |  |  |
| <i>ể</i> http://192.168.1                                                                                       | Shttp://192.168.1.10:15000/smartbi/vision/js/freequery/dialog/Dialog.html |         |     |       |       |  |  |
| 当前指标:销售量                                                                                                    |                                                                           |         |     |       |       |  |  |
| 指标标记:                                                                                                    |                                                                           |         |     |       |       |  |  |
|                                                                                                    |                                                                           |         |     |       |       |  |  |
| 指标区间颜色:                                                                                                    |                                                                           |         |     |       |       |  |  |
| 配色方案·                                                                                                    | 自主义                                                                       |         | ×   |       |       |  |  |
| 区间名称                                                                                                    | 最小值                                                                       | 最大值     | 透明度 | 颜色    | 删除    |  |  |
| 0-33                                                                                                    | 0                                                                         | 33      |     |       | Ū.    |  |  |
| 33-66                                                                                                    | 33                                                                        | 66      |     |       | Ξ.    |  |  |
| 66以上                                                                                                    | 66                                                                        | 1000000 |     |       | Ē     |  |  |
| <b>I</b>                                                                                                    |                                                                           |         |     |       |       |  |  |
| 最小值和最大值可以是动态值,                                                                                                  |                                                                           |         |     |       |       |  |  |
| 示例中是已静态数据为例                                                                                                    |                                                                           |         |     |       |       |  |  |
|                                                                                                    |                                                                           |         |     |       |       |  |  |
|                                                                                                    |                                                                           |         |     |       |       |  |  |
|                                                                                                    |                                                                           |         |     | 确定(O) | 取消(C) |  |  |

<sup>6、</sup>再保存地图分析报表,进行预览。效果如下:

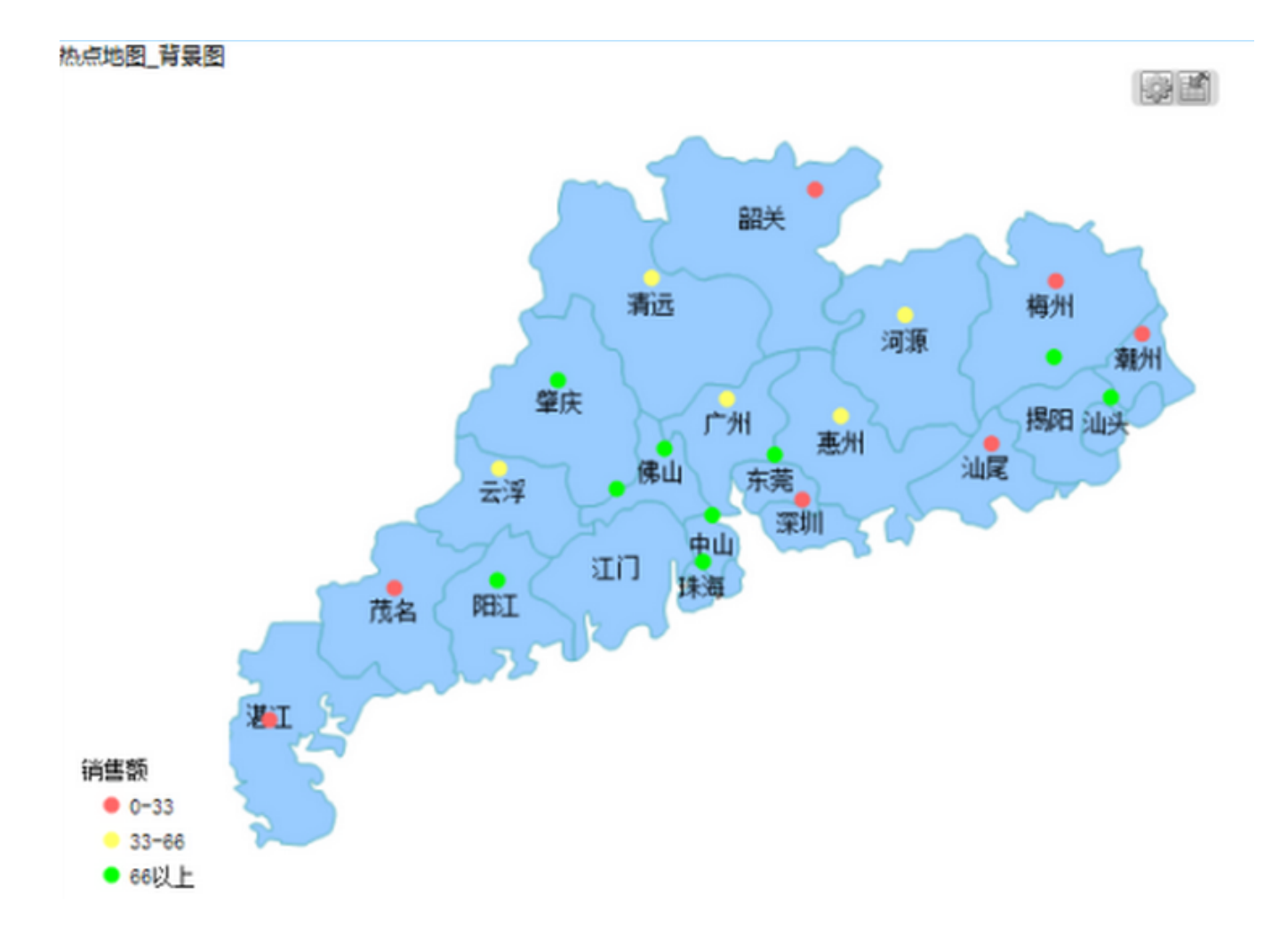